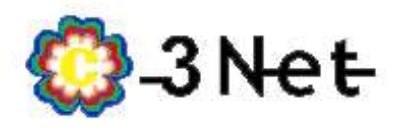

1- Ingresar desde el navegador (GoogleChrome, Mozzilla Firefox, Microsoft Edge) a la dirección <u>http://192.168.0.1/</u>

| SMC                                 |  |
|-------------------------------------|--|
| Login Set                           |  |
| Please login to manage your router. |  |
| Language: English                   |  |
| Usemane:                            |  |
| Pasaword:                           |  |
| LOGIN                               |  |
|                                     |  |
|                                     |  |

2- Una vez ingresado a la pantalla anterior, en los campos USER NAME, PASSWORD, completar con los siguientes datos sin paracentesis.

- SMC D3G0804W, Username ( admin ), Password, ( password )

|                   | 0.1 · · · · ·                                |                                                                                                    |  |  |  |
|-------------------|----------------------------------------------|----------------------------------------------------------------------------------------------------|--|--|--|
| - Gateway         | Gateway > At a Glance                        |                                                                                                    |  |  |  |
| At a Glance       | View information about your network and cons | ected devices.                                                                                                    |  |  |  |
| Connection        |                                              |                                                                                                    |  |  |  |
| Firewall          | Home Network                                 | Connected Devices                                                                                                    |  |  |  |
| Software          | C Ethernet                                   |                                                                                                    |  |  |  |
| Hardware          | WLFI / 0 Connected Devices                   | ( A STATE OF A STATE OF A STATE O |  |  |  |
| Waard             | View CONNECTED DEVICES                       |                                                                                                    |  |  |  |
| Connected Devices |                                              |                                                                                                    |  |  |  |
| Parental Control  | Software Versions                            | Recent Network Updates Today                                                                                                    |  |  |  |
| Advanced          | DOCSIS Software Version:                     | Alerts: (0)                                                                                                    |  |  |  |
| Troubleshooting   | D3G0804W-3 5 1.6 10_GA                       | Warnings: (0)                                                                                                    |  |  |  |
|                   |                                              | If you want to know more details presse give me.                                                                                                    |  |  |  |

3- Luego de ingresar los datos, se abrirá esta nueva ventana, una vez en ella ir a la opción CONEXIONES o CONNECTION del menú lateral izquierdo.

4- Una vez dentro del menú CONEXIÓN O CONNECTION se desplegara un menú en el cual se debe elegir la opcion "WIFI"

5- Dentro del menú WIFI debe oprimir en EDIT como se muestra en la imagen:

| SMC.                                   |                                                                                                    |              |                       | 🗢 Internet       | Cierre de sesión | <u>Cambiar contrase</u> Seguridad ba |
|----------------------------------------|----------------------------------------------------------------------------------------------------|--------------|-----------------------|------------------|------------------|--------------------------------------|
| - Puerta de enlace                     | Puerta de                                                                                                    | enlace >     | Conexiór              | n > WiFi         |                  |                                      |
| De un vistazo                          |                                                                                                    |              |                       |                  |                  |                                      |
| Notificación por correo<br>electrónico | Ver información técnica sobre la conexión WiFi. Haga clic en Agregar cliente con configuración de<br>WiFi protegida (WPS)para agregar clientes WiFi a la red. |              |                       |                  |                  |                                      |
| ▼Conexión                              |                                                                                                    |              |                       |                  |                  |                                      |
| Estado                                 | Modo de radio                                                                                                    |              |                       |                  |                  |                                      |
| Red IP local                           | modo                                                                                                    | Estado       | Protocol              | 05               |                  |                                      |
| LAN pública                            | Modo 2,4 G                                                                                                    | Habilitar    | 802.11 b/             | g/n EDITAR       |                  |                                      |
| WiFi                                   | _                                                                                                    |              |                       |                  |                  |                                      |
| WAN                                    | Red WiFi de 2,4                                                                                                    | G            |                       |                  |                  |                                      |
| Firewall                               | Nombre                                                                                                    | Estado       | Modo de<br>seguridad  | Contraseña       |                  |                                      |
| Software                               | El3net_                                                                                                    | Habilitar    | WPA2-                 | 41200f14006942e2 | EDITAR           |                                      |
| Hardware                               |                                                                                                    |              | PERSUNAL-AES          |                  |                  |                                      |
| Asistente                              | HOME_4EB9                                                                                                    | Deshabilitar | WPA2-<br>PERSONAL-AES | 41200f14006942e2 | EDITAR           |                                      |
| Dispositivos<br>conectados             | HOME_4EBA                                                                                                    | Deshabilitar | WPA2-<br>PERSONAL-AES | 41200f14006941e1 | EDITAR           |                                      |
| Control para padres                    | HOME 4EBB                                                                                                    | Deshabilitar | WPA2-                 | 41200f14006940e0 | ) EDITAR         |                                      |

6- Editar los campos descriptos en la siguiente imagen y luego oprimir en SAVE SETTINGS o GUARDAR AJUSTES, esperar que el módem inicie nuevamente la red WIFI y conectarse nuevamente con los datos modificados.

| Configuración de la red WiFi   |                                                                                                    | Nombre de la RED WIFI                                        |
|--------------------------------|----------------------------------------------------------------------------------------------------|--------------------------------------------------------------|
| Activar / desactivar WiFi: 📕   | labilitado Deshabilitad                                                                                                    | Contraseña de la RED WIFI.<br>Recuerde que la misma debe     |
| Nombre de la red (SSID):       | El3Net_                                                                                                    | contar de 8 caracteres.                                      |
| Modo de seguridad:             | WPA2-PERSONAL-AES (AES) (recomendado)                                                                                          | Es recomendable usar letras                                  |
| Contraseña de la red: (        | WPA-PSK (TKIP/AES) o WPA2-PSK (TKIP/AES) requieren de 8 a 63 caracters ascii o 64<br>caracteres hexadecimales (0-9, a-f, A-F). | especiales y numeros para<br>tener una mejor seguridad de la |
| WEP 802.1x:                    | O Habilitar O Deshabilitar                                                                                                    |                                                              |
| IP de servidor del radio:      |                                                                                                    |                                                              |
| Puerto:                        |                                                                                                    |                                                              |
| Contraseña del radio:          |                                                                                                    |                                                              |
| Difundir nombre de red (SSID): |                                                                                                    |                                                              |
| Habilitación de WMM:           | Habilitar Deshabilitar                                                                                                    |                                                              |
|                                |                                                                                                    |                                                              |

Recuerde que una vez cambiada la contraseña tendrá que conectar nuevamente todos los dispositivos que utilizaban la anterior RED.

Ante cualquier duda pueden enviar un mail a <u>internet.adossrl@gmail.com</u>.